# CBS HD – Fortbildung: Sichern der GroupWise-Nachrichten und privaten Adressbücher

# Melden Sie sich wie gewohnt bei GroupWise an ...

#### Nachrichten speichern 2

→ Wählen Sie mit der linken Maustaste das Icon der zu kopierenden Nachricht (Mail, Termin, Job) in der Mailbox aus.

TIPP: Sie können auch mehrere bzw. alle Dateien markieren

 $\rightarrow$  Wählen Sie im Kontextmenü (rechte Maustaste) oder im Menü Datei den Befehl Speichern unter ...

Es erscheint eine Maske, die die ausgewählte(n) Nachricht(en) einschließlich Dateianhängen enthält:

→ Klicken Sie den Durchsuchen-Knopf um das Ziel auszuwählen ...

In der folgenden Maske können Sie Ihr Home-Verzeichnis (H:\, Eigene Dateien, USB-Stick, etc. ;

nicht C:!!!) als Ziel auswählen. Es besteht dabei die Möglichkeit, einen neuen Ordner zu erstellen ...

- → Klicken Sie für jede Nachricht und für jeden Anhang auf den Speichern-Knopf
- → Klicken Sie auf Schließen um den Vorgang zu beenden

TIPP: Ebenso können Sie mit den Dateien in den anderen GroupWise-Ordnern verfahren

## 3 Private Adressbücher speichern

→ Klicken Sie im GroupWise-Fenster auf Adressbuch

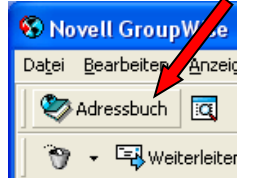

→ Wählen Sie das gewünschte Adressbuch aus (nicht das Standard-Buch!)

→ Klicken Sie mit der rechten Maustaste auf das Buch und wählen Sie im Menü Adressbuch exportieren ...

- → Wählen Sie einen geeigneten Speicherort (H:\, Eigene Dateien, USB-Stick, ...)
- $\rightarrow$  Geben Sie einen Dateinamen ein (TYP .NAB)
- → Klicken Sie auf Speichern

Im neuen System können Sie das Adressbuch dann wieder importieren.

### Il Benutzen Sie diese Aktion bitte auch, um nicht mehr benötigte Daten zu löschen!!

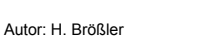

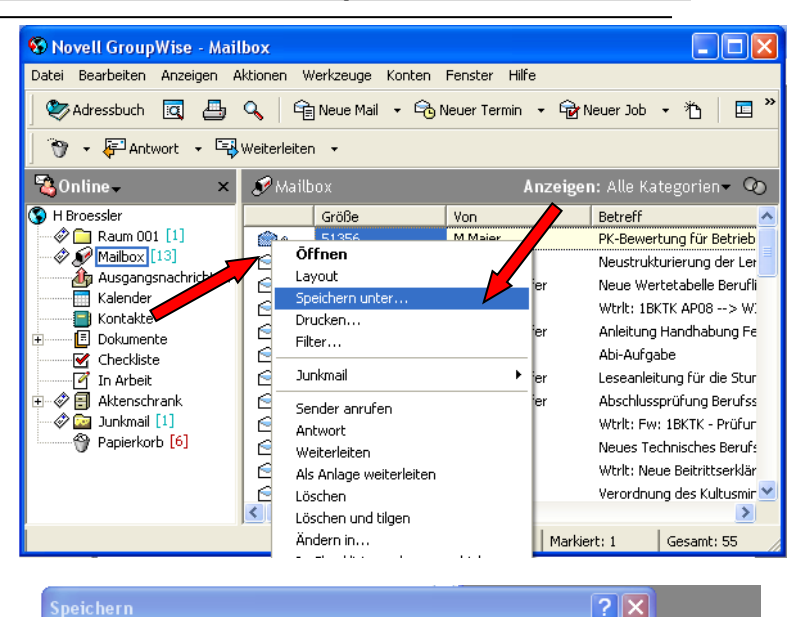

Speichern

Schließen

#### **?**× Ordner suchen Ordner auswählen Speichern Zu speichernde Nachrichten: Speic 🗄 🚞 Java ^ K-Bewertung für Betriebe + Anlage: Beurteilungsbogen Projektkompetenz.do 🗄 🚞 Krypto <u>S</u>chließen 😐 🧰 M1WZ 🗄 🚞 M2MB 🗄 🚞 M3WS Auf Datenträger speichern • 🛓 🧰 M Allgemein Datei speichern unter: 🛅 MindManager (Smart) ÷ PK-Bewertung für Betriebe.doc 🗄 🗀 GW-DateienAlt Aktuelles Verzeichnis Neuer Ordner Durchsuche Ordner: H:\GW-DateienAlt Dateinamenskonflikte melden Neuen Ordner erstellen ОK Abbrechen

K-Bewertung für Betriebe + Anlage: Beurteilungsbogen Projektkompetenz.doc

Zu speichernde Nachrichten

PK-B

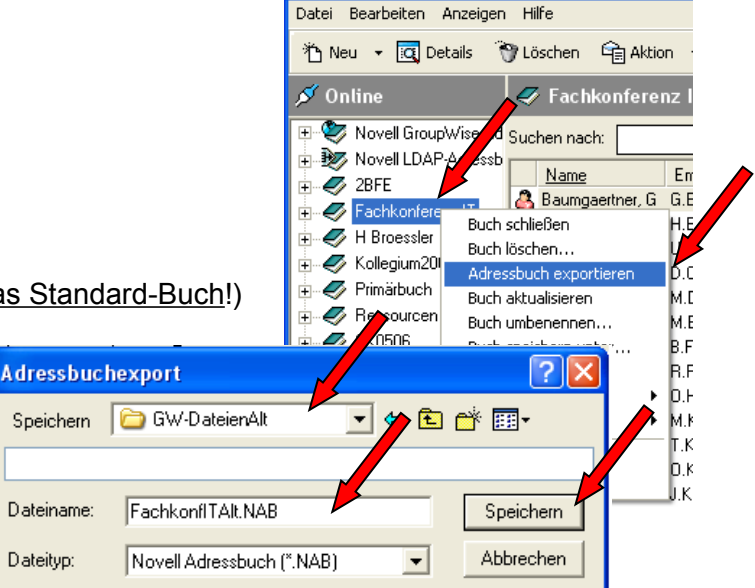

Sector Adressbuch